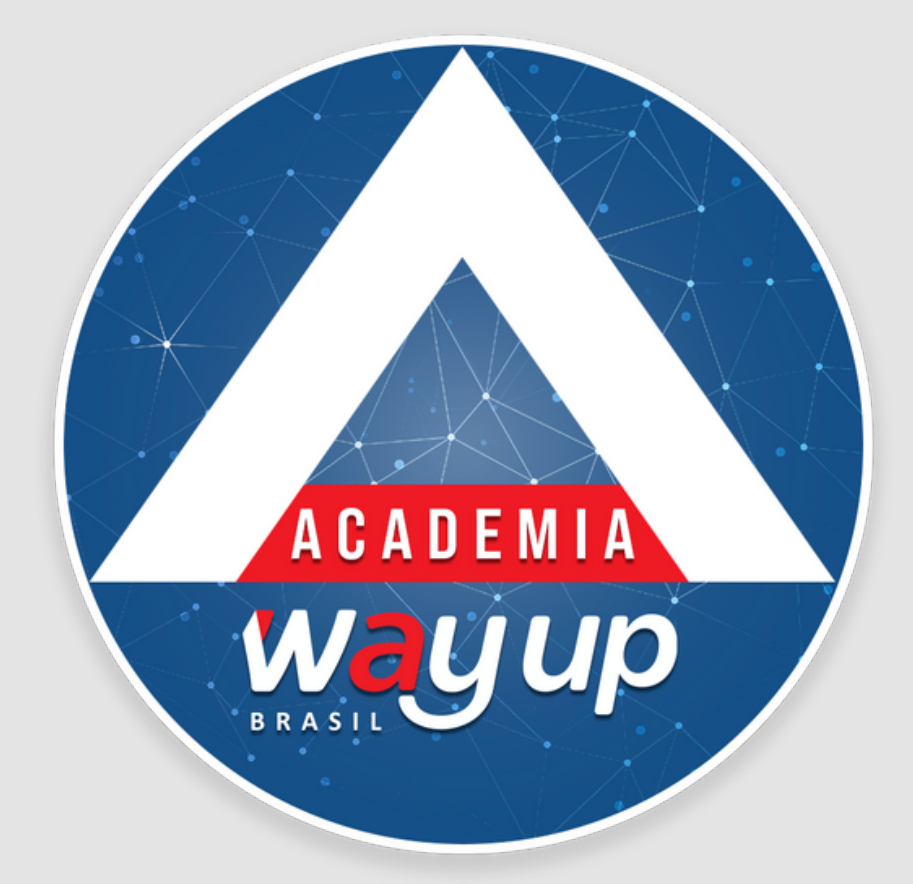

# COMO FAZER PAGAMENTOS PELA WEB

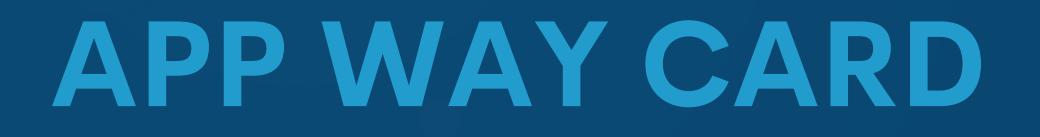

## Neste módulo você irá conhecer como realizar pagamentos pela WEB.

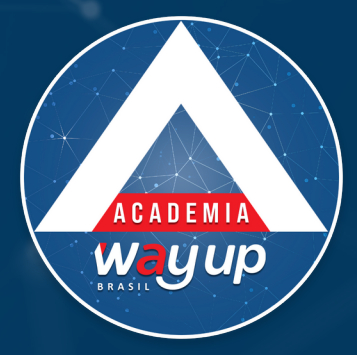

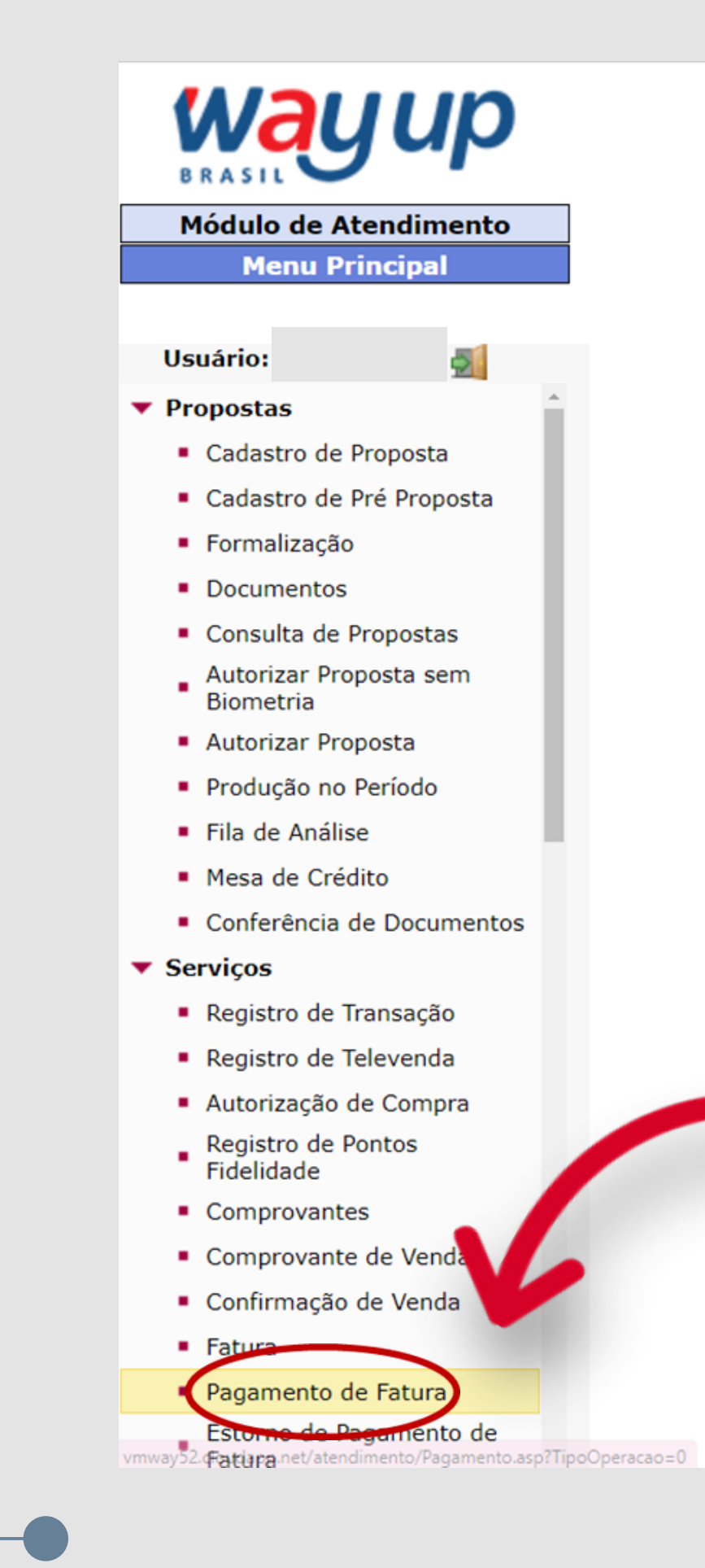

No menu selecione a opção pagamento de fatura

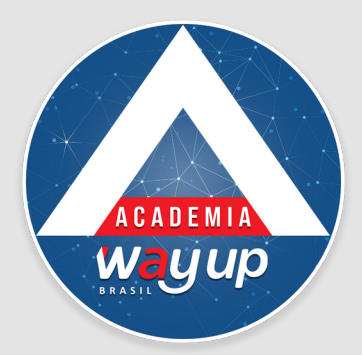

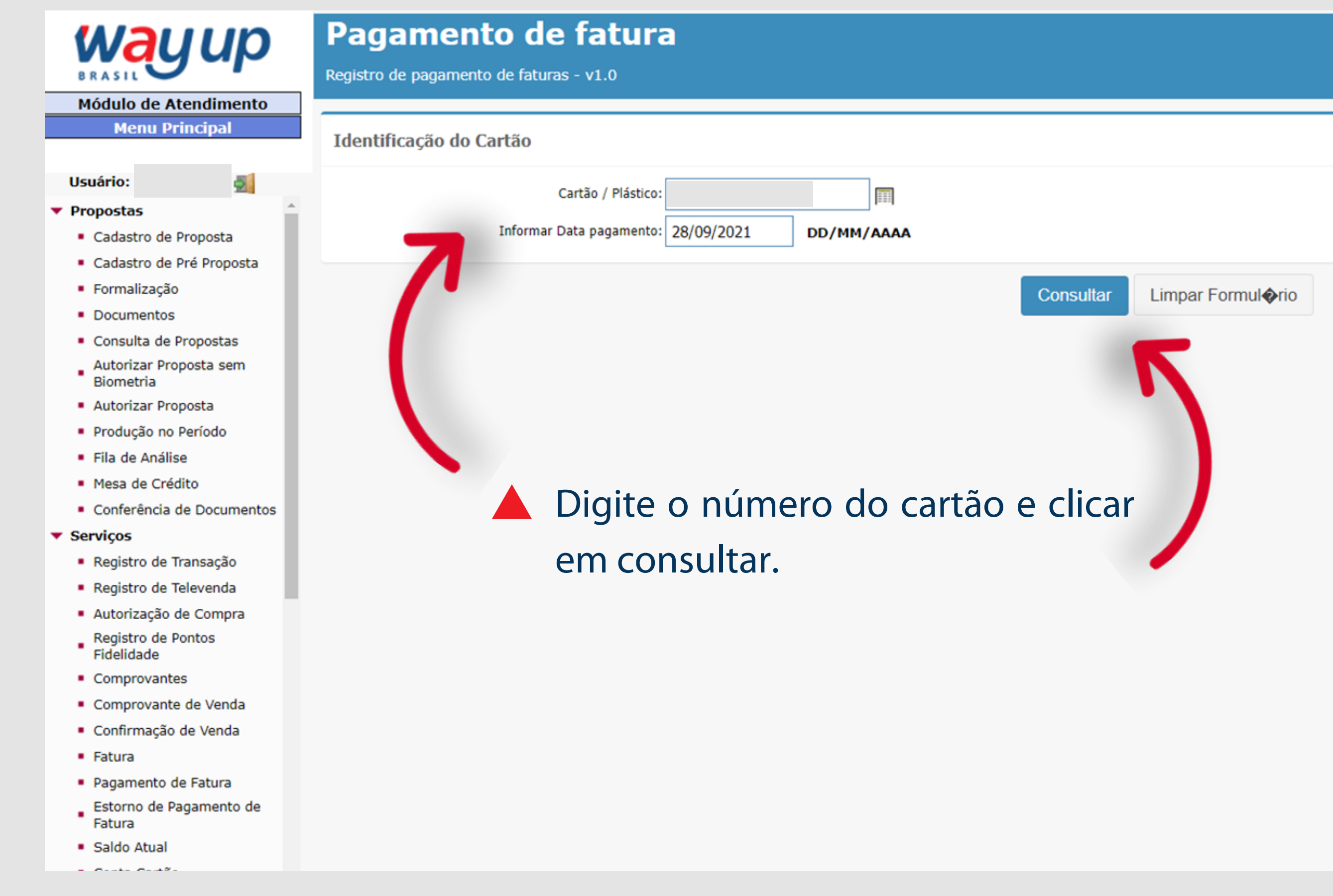

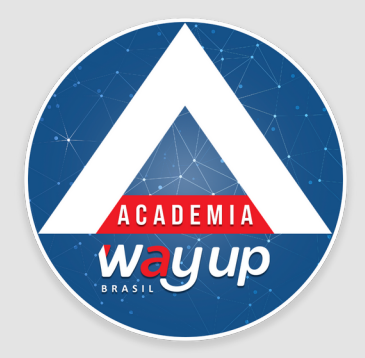

| BRASIL                                        | Registro de pagamento de faturas - v1.0 |               |            |                       |                   |
|-----------------------------------------------|-----------------------------------------|---------------|------------|-----------------------|-------------------|
| Módulo de Atendimento                         |                                         |               |            |                       |                   |
| мени ртпстраг                                 | Identificação do Cartão                 |               |            |                       |                   |
| Usuário:                                      | Cartão / Plástico:                      |               | 1          |                       |                   |
| ▼ Propostas                                   |                                         |               |            |                       |                   |
| <ul> <li>Cadastro de Proposta</li> </ul>      | Informar Data pagamento: 2              | 8/09/2021     | DD/MM/AAAA |                       |                   |
| <ul> <li>Cadastro de Pré Proposta</li> </ul>  | Cliente: 0                              | 22584210631   |            |                       |                   |
| <ul> <li>Formalização</li> </ul>              |                                         |               |            |                       |                   |
| <ul> <li>Documentos</li> </ul>                | Nome:                                   | DEBORA MORETO | LIMA       |                       |                   |
| Consulta de Propostas                         | Produto: C                              | OAGRISOL      |            |                       |                   |
| Autorizar Proposta sem<br>Biometria           |                                         |               |            |                       |                   |
| <ul> <li>Autorizar Proposta</li> </ul>        | Dados da Fatura                         |               |            |                       |                   |
| <ul> <li>Produção no Período</li> </ul>       |                                         |               |            |                       |                   |
| <ul> <li>Fila de Análise</li> </ul>           | Nemero: 1                               | 055856        |            | Vencimento:           | 15/10/2021        |
| <ul> <li>Mesa de Crédito</li> </ul>           |                                         | 555650        |            | vencimento.           | 13/10/2021        |
| <ul> <li>Conferência de Documentos</li> </ul> | Valor da Fatura:                        | 4,39          |            | Pagamentos:           | 0,00              |
| ▼ Serviços                                    | Encargos de Mora:                       | 0.00          |            | Desconto:             | 0.0               |
| <ul> <li>Registro de Transação</li> </ul>     |                                         | 0,00          |            |                       | 0,00              |
| <ul> <li>Registro de Televenda</li> </ul>     | Multa por Atraso:                       | 0,00          |            | Valor Total:          | 4,39              |
| <ul> <li>Autorização de Compra</li> </ul>     |                                         |               |            |                       |                   |
| Registro de Pontos<br>Fidelidade              | Dagamonto                               |               |            |                       |                   |
| <ul> <li>Comprovantes</li> </ul>              | ragamento                               |               |            |                       |                   |
| Comprovante de Venda                          | Pagamento ménimo:                       | 4 20          |            | Valor Page            | 4.20              |
| <ul> <li>Confirmação de Venda</li> </ul>      | againento in <b>y</b> initio.           | 96,5          |            | valor rago.           | 20,7              |
| <ul> <li>Fatura</li> </ul>                    | Data pagamento: 2                       | 8/09/2021     |            | Local de pagamento: 3 | 329               |
| <ul> <li>Pagamento de Fatura</li> </ul>       |                                         |               |            | _                     |                   |
| Estorno de Pagamento de<br>Fatura             |                                         |               |            | Pagar Limpa           | ar Formul <b></b> |
| <ul> <li>Saldo Atual</li> </ul>               |                                         |               | •          |                       |                   |
| <ul> <li>Conta Cartão</li> </ul>              | A Seleció                               | one na        | agar       |                       |                   |
| <ul> <li>Alterar Endereço</li> </ul>          |                                         |               | - yu       |                       |                   |
| <ul> <li>Cartão Adicional</li> </ul>          |                                         |               |            |                       |                   |
| Segunda via termo cartão                      |                                         |               |            |                       |                   |

Na tela de consulta aparecerá o valor a ser pago

P SGSOL - AGRO - F PEIXOTO

Na sequência o local de pagamento

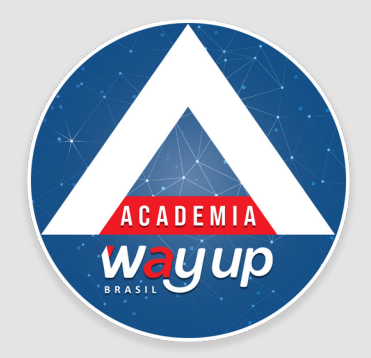

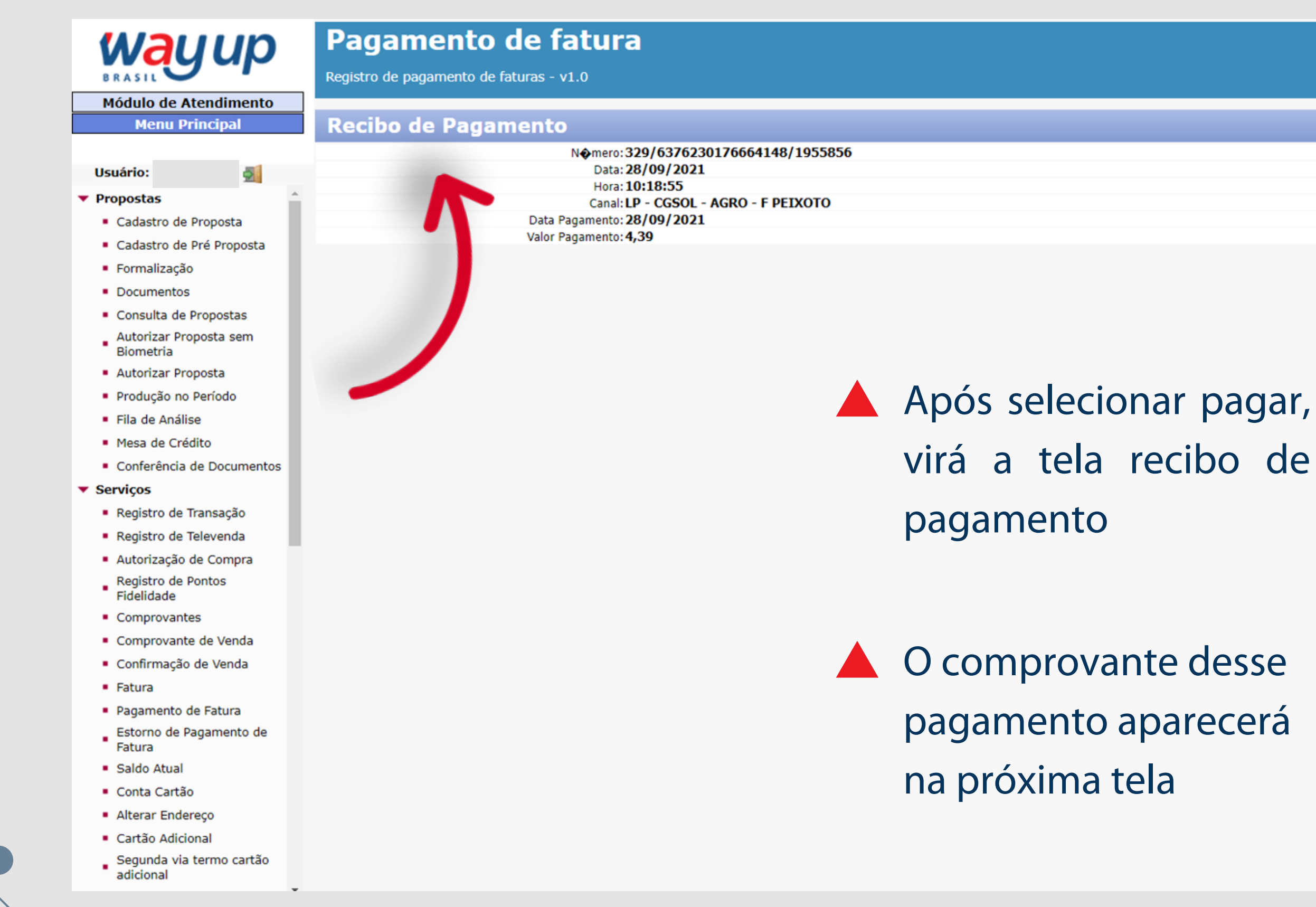

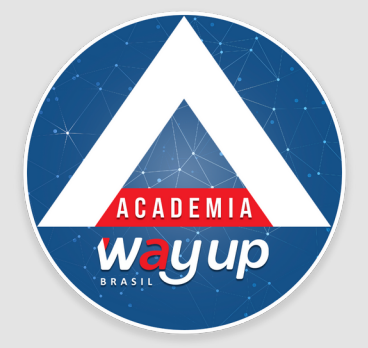

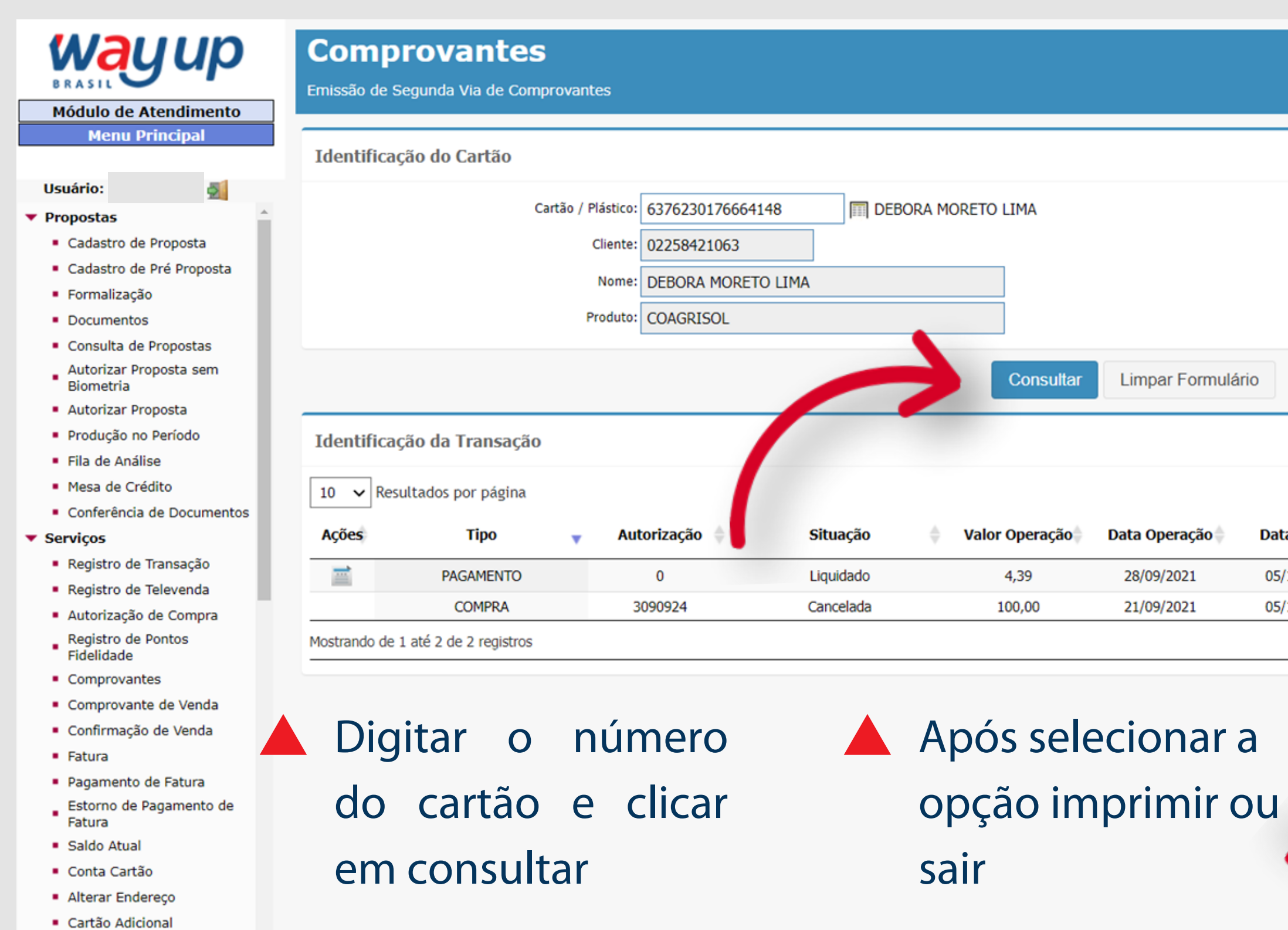

Segunda via termo cartão adicional

|         | 🕙 Comprovante de Pagamento - Google Chrome 🦳 🗆                                                                                                    | ×       |
|---------|----------------------------------------------------------------------------------------------------|---------|
|         | A Não seguro   vmway52.cloudapp.net/atendimento/ImprimeComprovan                                                                                                    | Q       |
|         | Pagamento de fatura<br>Registro de pagamento de faturas - v1.0                                                                                                    |         |
|         | Comprovante                                                                                                    |         |
| -       | PAGAMENTO                                                                                                    |         |
|         | Local: LP - CGSOL - AGRO - F PEIXOTO<br>CNPJ: 97.506.455/0001-15<br>Fone: 54 33814618<br>Endereço: AV MAL FLORIANO PEIXOTO, 1896<br>NSU Proc: 0000000<br>Data: 28/09/2021 13:18:54 |         |
| atura 👌 | Cartão: 6376 **** ***6 4148                                                                                                    | eio 🔺   |
|         | Valor: R\$ 4,39<br>Limite B¢ 200                                                                                                    | tura    |
| 2021    | disponível: K\$ 800                                                                                                    |         |
| /2021   | - Transação Autorizada com Senha -                                                                                                    | OBILE   |
| _       | Cliente: DEBORA MORETO LIMA<br>Você ganhou: 00,00 pontos<br>* VÁLIDOS APÓS O PAGAMENTO DA FATURA<br>Saldo atual de pontos: 0,00                                                    | iximo   |
|         | Imprimir Sair                                                                                                    |         |
|         |                                                                                                    |         |
|         |                                                                                                    |         |
|         |                                                                                                    |         |
|         |                                                                                                    | ACADEMI |

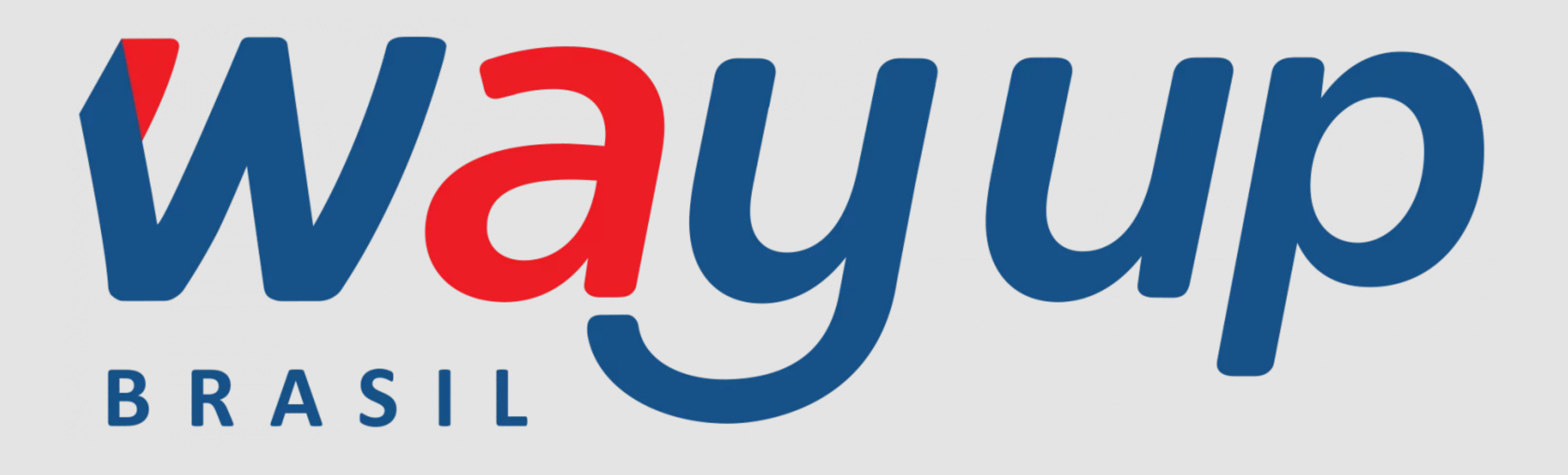